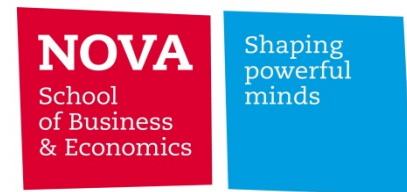

## Eduroam Setup - Windows 7

## AUTOMATIC SETUP

- Click on the network icon of the toolbar and select "eduroam" network as shown in the picture;

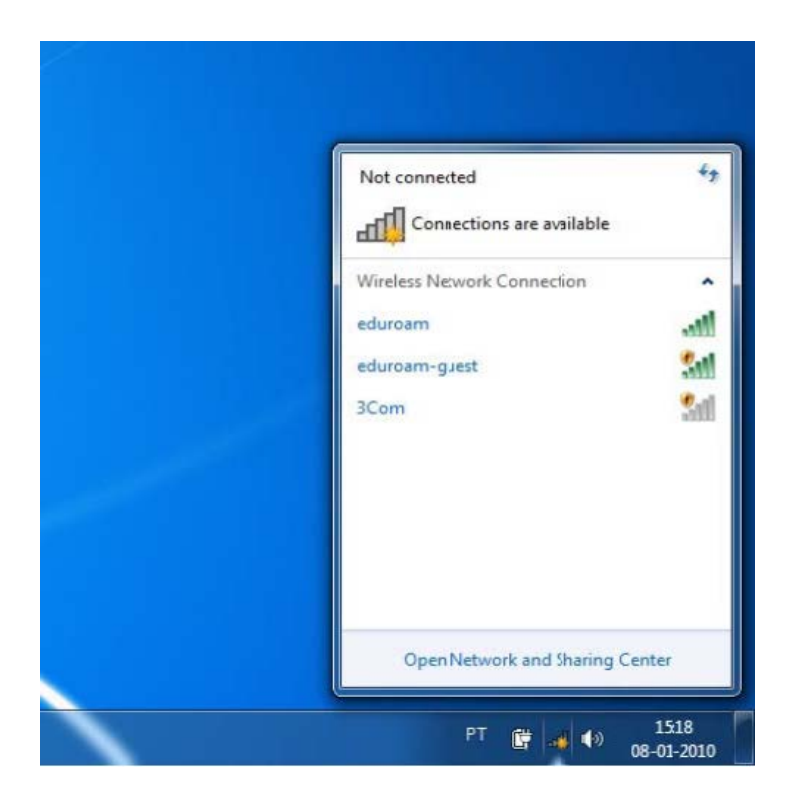

- The username and password should be the one used to login at NOVASBE Moodle/Webmail;

| ty Z                               |
|------------------------------------|
| Authentication<br>user credentials |
| User name                          |
| Password                           |
| OK Cancel                          |
|                                    |

- You should now be connected to the eduroam network.

## MANUAL SETUP

- Click on the network icon of the toolbar to access the "Network and Sharing Center", as shown in the picture;

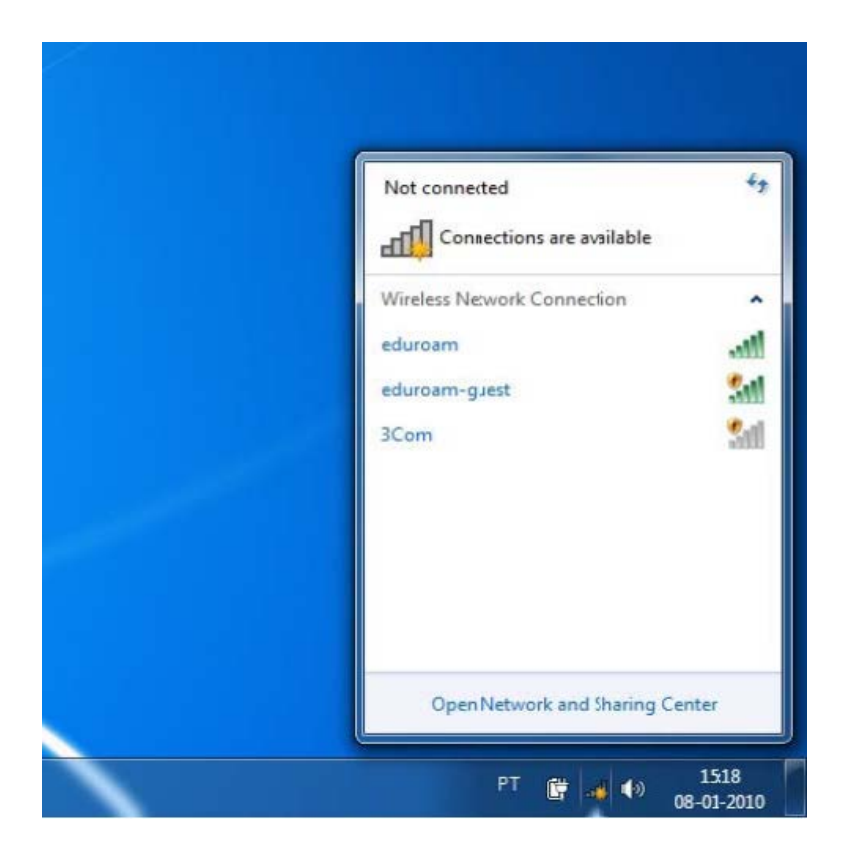

- Click on "Manage Wireless Networks";

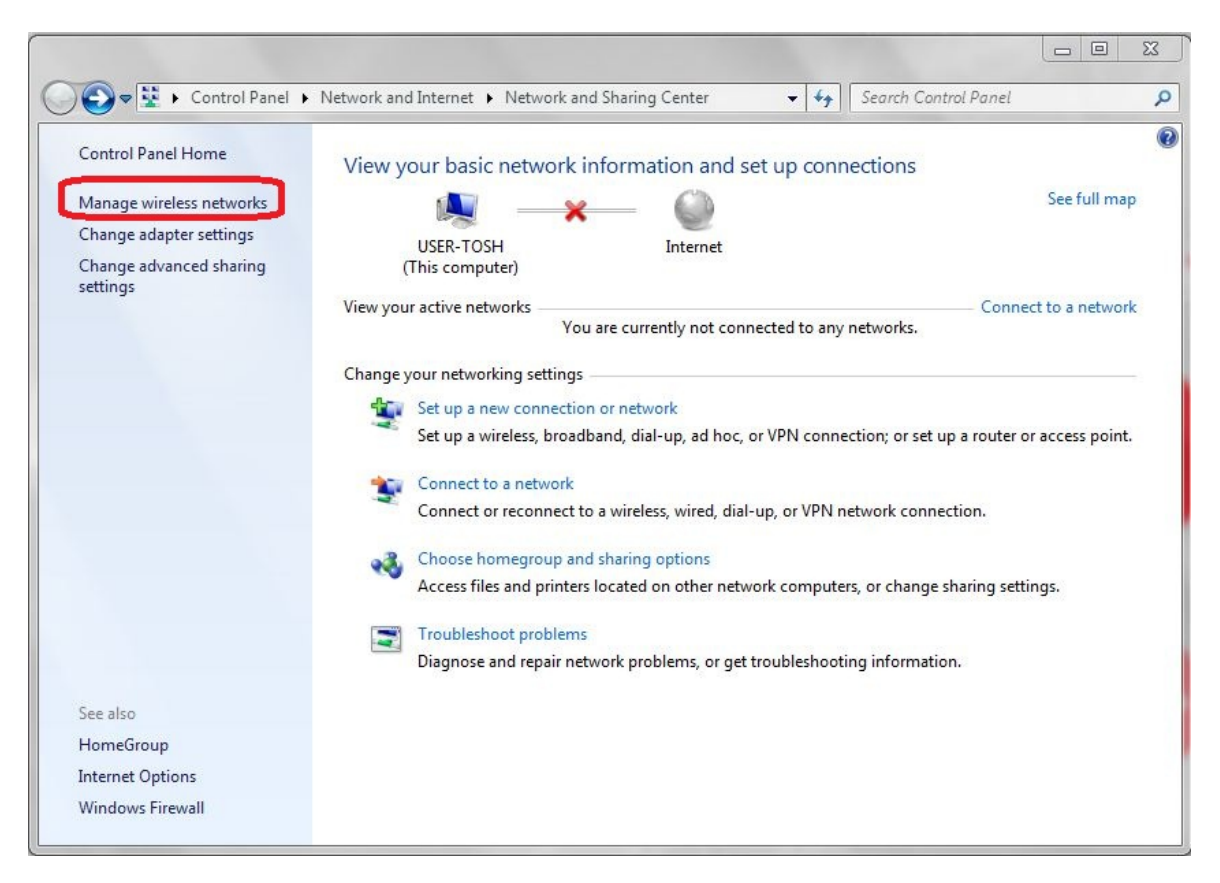

- Click Add;

|                                                                                                    | x |
|----------------------------------------------------------------------------------------------------|---|
| 🚱 💭 🗢 📶 🕨 Control Panel 🕨 Network and Internet 🕨 Manage Wireless Networks 🔹 🛃 Search Manage Wireless Networks                            | ٩ |
| Manage wireless networks that use (Wireless Network Connection)<br>Windows tries to connect to these networks in the order listed below. |   |
| Add Adapter properties Profile types Network and Sharing Center                                                                          | 0 |
|                                                                                                    |   |
| 0 items                                                                                                    |   |

- Click Manually create a network profile

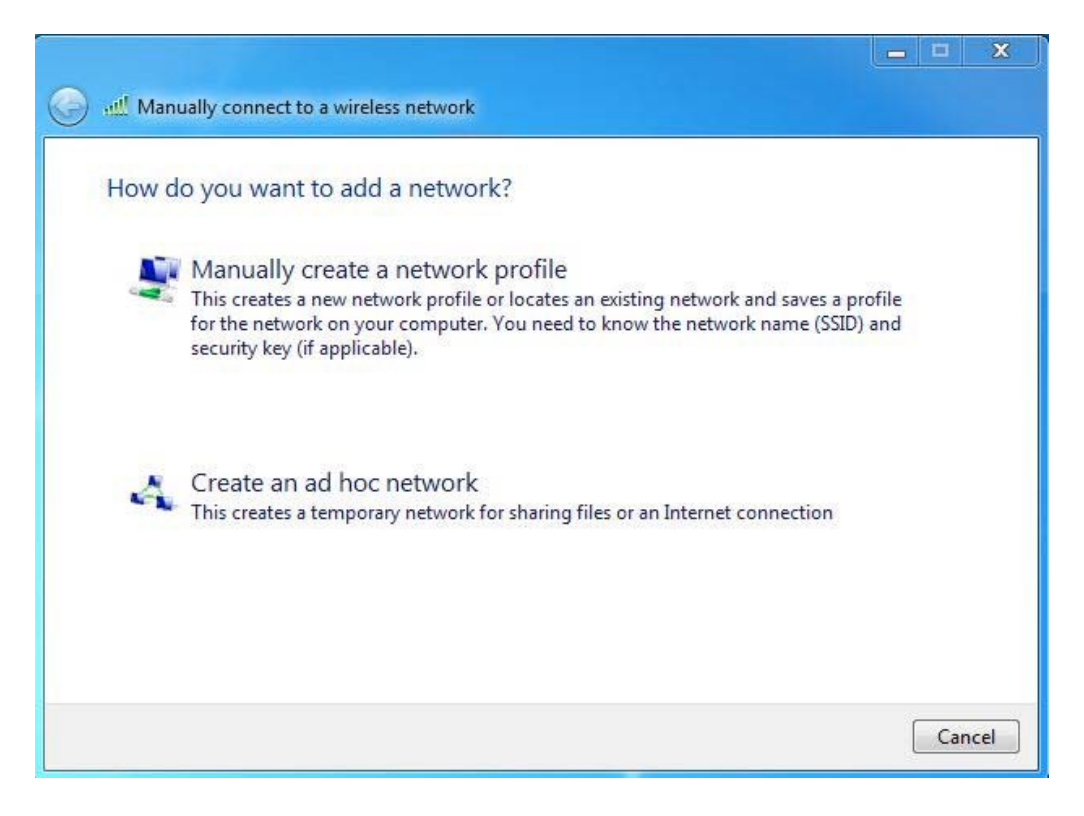

- Configure as described below:

| Enter information   | for the wireless network you want to ad              | dd         |
|---------------------|------------------------------------------------------|------------|
| Network name:       | eduroam                                              |            |
| Security type:      | WPA2-Enterprise                                      |            |
| Encryption type:    | AES                                                  |            |
| Security Key:       | Hide                                                 | characters |
| V Start this connec | tion automatically                                   |            |
| 🔲 Connect even if   | the network is not broadcasting                      |            |
| Warning: If you     | select this option, your computer's privacy might be | e at risk. |

## - Click on "Change Connection Settings"

|          |                                                                   | _ D X |
|----------|-------------------------------------------------------------------|-------|
| 🕘 🔐 Manı | ually connect to a wireless network                               |       |
| Succes   | sfully added eduroam                                              |       |
|          | Change connection settings                                        |       |
| -        | Open the connection properties so that I can change the settings. |       |
|          |                                                                   |       |
|          |                                                                   |       |
|          |                                                                   |       |
|          |                                                                   |       |
|          |                                                                   |       |
|          |                                                                   | Close |

- 23 eduroam Wireless Network Properties Connection Security Security type: WPA2-Enterprise • Encryption type: AES -Choose a network authentication method: Microsoft: Protected EAP (PEAP) Settings -Remember my credentials for this connection each time I'm logged on Advanced settings OK Cancel
- Click on "Security and then Settings" and follow the next steps

- Unselect "Validate server certificate" and click on "Configure" button;

| Protected EAP Properties                                                            | < |
|-------------------------------------------------------------------------------------|---|
| When connecting:                                                                    |   |
| Validate server certificate                                                         |   |
| Connect to these servers:                                                           |   |
|                                                                                     |   |
| Trusted Root Certification Authorities;                                             |   |
| Class 3 Public Primary Certification Authority                                      |   |
| GTE CyberTrust Global Root                                                          |   |
| Microsoft Root Authority                                                            |   |
| Microsoft Root Certificate Authority                                                |   |
| Thawte Timestamping CA                                                              |   |
|                                                                                     |   |
|                                                                                     |   |
|                                                                                     |   |
| Do not prompt user to authorize new servers or trusted<br>certification authorities |   |
| ceruncation authorities.                                                            |   |
|                                                                                     |   |
| Select Authentication Method:                                                       | _ |
| Secured password (EAP-MSCHAP v2)                                                    |   |
| Enable Fast Reconnect                                                               | J |
| Enable Ouarantine checks                                                            |   |
| Disconnect if server does not present cryptobinding TLV                             |   |
|                                                                                     |   |
|                                                                                     |   |
| OK Cancel                                                                           |   |
|                                                                                     |   |
|                                                                                     |   |

- In the **EAP-MSCHAP v2** properties unselect the default option. Click **OK** at every open window.

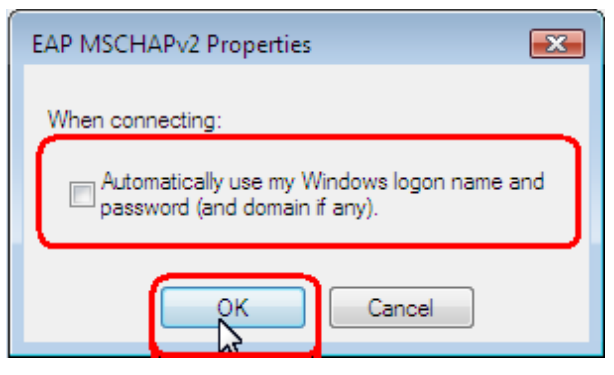

When you try connect, it will be asked type your username and password.

- The username and password should be the one used to login at NOVASBE Moodle/Webmail;

You should now be connected to the eduroam network;

| Network A<br>Please enter u | Authentication<br>user credentials |
|-----------------------------|------------------------------------|
|                             | User name                          |
|                             | Password                           |

Problems

If your problem persist, please contact IT Helpdesk (helpdesk@novasbe.pt)